# TP1-1 : Analyse de trames M1-DNR2I

#### Gaétan Richard

2 janvier 2012

Dans ce TP, nous allons procéder à l'analyse de trames. Pour cela, nous allons utiliser le logiciel **wireshark** qui permet d'afficher de façon lisible le contenu des trames.

Télécharger la capture disponible à l'adresse http://richardg.users.greyc.fr/tmp/Capture.cap.

# 1 Un paquet DNS

Dans un premier temps, obersevez le paquet numéro 99.

Question 1 Quelles sont les adresses MAC des machines en jeu?

**Question 2** *Quelles sont les adresses IPv4 des machines impliqués dans ce paquet ?* 

**Question 3** Trouver le paquet émis en réponse. Oberservez la valeur du champ hop limit. Déduisez-en combien de routeurs sont traversés.

**Question 4** Indiquer quels ports sont mis en jeu dans cet échange. Le traffic est-il de type UDP ou TCP ?

# 2 Un échange HTTP

On va maintenant se concentrer sur le paquet numéro 17.

**Question 5** Quels sont les adresses MAC des machines mises en jeu? Comparer avec celles obtenues précédemment.

Question 6 Même question avec les adresses IPv4.

**Question 7** *Quel est le type (TCP / UDP) de ce paquet ? Quels sont les ports impliqués ?* 

**Question 8** Listez les différents paquets appartenant à cette connection. Oberservez les numéro de séquence et ceux des acquittements et dessinez les 10 premiers échanges.

# **3** Autres trafics

**Question 9** Trouver un paquet ICMP. Quelle est alors la chaîne d'inclusion des protocoles ?

**Question 10** Trouver un paquet https. Que pouvez-vous dire du contenu de ce paquet ?

**Question 11** Expliquer alors pourquoi il ne faut pas rentrer son mot de passe sur une page http.

### 4 Faites le vous-même

La capture qui vous a été fournie a été réalisée à l'aide du logiciel **tcpdump**. Pour des raisons de sécurité, cette commande n'est normalement accessible qu'au super-utilisateur. Cependant, pour ce TP, les administrateurs vous ont exceptionnellement autorisé à capturer les paquets par l'intermédiaire de la commande **sudo netdump-tp**.

Pour vérifier que cela est la cas et avant toute utilisation de  ${\bf sudo},$ utiliser la commande  ${\bf sudo}$  -l

Lancer cette commande et effectuer les actions suivantes :

– Consultation d'une page web en http

- Consultation d'une page web en https
- Lancer la commande **ping mike**

- ...

(si vous n'avez pas le temps de tout faire en une fois, vous pouvez faire plusieurs captures successives).

Question 12 Retrouvez la trace de ces opérations sur la capture obtenue.